## Hromadné zpracování dokumentů

Formulář hromadného zpracování dokumentů otevřete tlačítkem in různých místech v našich programech. Umožňuje hromadné zpracování elektronických dokumentů př. z emailu, naskenovaných do počítače atp. můžete například hromadně přikládat přílohy k existujícím dokladům, zakládat nové doklady s vybranými přílohami nebo předvyplnit účtovaný doklad podle obsaženého QR kódu.

### Formulář hromadného zpracování naleznete ve více agendách:

MANW – Přijaté faktury, Pokladna, Ceník PUW – Účetní deník JUW – Přijaté faktury, Deník, Úkoly

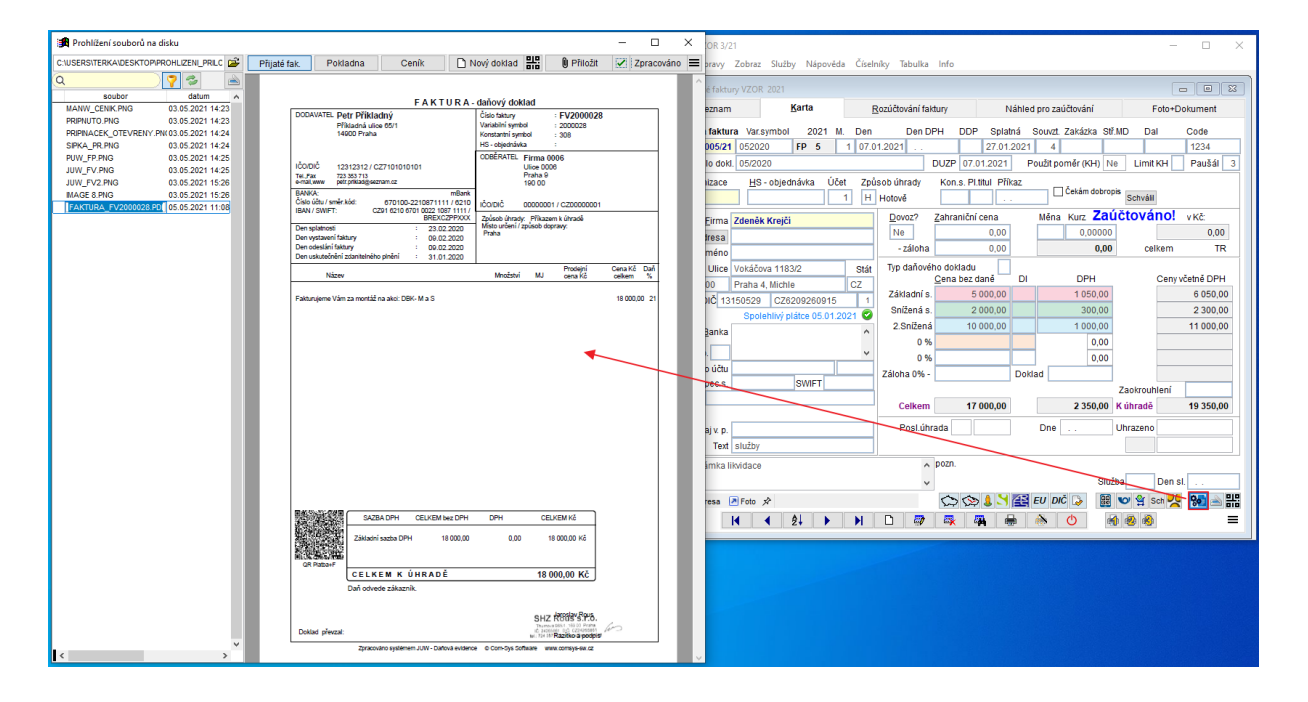

**CTRL + H** okně s obrazem souboru k připojení přepne na režim čtení a zobrazí obrázek v celém okně.

Zobrazené soubory k přiložení:

| C:\USERS\TERKA\DESKTOP\PROHLIZENI_PRILC |                         |                  |    |  |  |  |
|-----------------------------------------|-------------------------|------------------|----|--|--|--|
| ۵ 🍞 🖻                                   |                         |                  |    |  |  |  |
|                                         | soubor                  | datum            | ^  |  |  |  |
| ٩                                       | MANW_CENIK.PNG          | 03.05.2021 14:23 | 3  |  |  |  |
| ٥                                       | PRIPNUTO.PNG            | 03.05.2021 14:23 | 8  |  |  |  |
| ٥                                       | PRIPINACEK_OTEVRENY.PNG | 03.05.2021 14:24 | k. |  |  |  |
| ٥                                       | SIPKA_PR.PNG            | 03.05.2021 14:24 | ł. |  |  |  |
|                                         | PUW_FP.PNG              | 03.05.2021 14:25 | i. |  |  |  |
| ٥                                       | JUW_FV.PNG              | 03.05.2021 14:25 | i. |  |  |  |
|                                         | JUW_FV2.PNG             | 03.05.2021 15:26 | 5  |  |  |  |
|                                         | IMAGE 8.PNG             | 03.05.2021 15:26 | 5  |  |  |  |
|                                         | FAKTURA_FV2000028.PDI   | 05.05.2021 11:08 | 3  |  |  |  |
|                                         |                         |                  | _  |  |  |  |

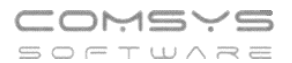

- zeleně jsou označeny soubory, které jste při tomto hromadném zpracování již k nějakému dokladu přiložil.

C:\USERS\TERKA\DESKTOP\PROHLIZENI\_PRILC 🚅

- cesta k tomu, kde jsou soubory uložené

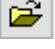

- výběr nebo změna cesty k uloženým souborům.

Q

- filtr omezující počet zobrazených souborů

- ve výběru se zobrazují pdf, png, jpg a gif soubory, toto tlačítko zobrazí i soubory s jinými příponami (docx, xlsx atp.) obsažené ve zvolené složce.

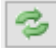

- znovu načte obsah zvolené složky (př. přibyly v ní obrázky).

Do seznamu můžete také přetahovat soubory př. z e-mailu.

e otevře formulář skenování, do zvolené složky a seznamu hromadného zpracování přidává naskenované soubory.

| Tlačítky | Přijaté fak.  | Pokladna       | Ceník       | můžete přecházet mezi agendami, kam  |
|----------|---------------|----------------|-------------|--------------------------------------|
| Thactury |               |                |             | muzete prechazet mezi agenuarii, kam |
| zrovna p | otřebujete ak | tuálně zpracov | ávaný dokum | ent přiložit.                        |

🛛 Přiložit

- přiloží soubor k kartě dokladu, kterou máta zobrazenou.

🗋 Nový doklad

označený (na kterém stojíte).

믦

| 010     | založí nový doklad, a vyplní ho podle informací obsažených v QR kódu. | Viz | QR f | aktury |  |
|---------|-----------------------------------------------------------------------|-----|------|--------|--|
| přijaté | 5                                                                     |     |      |        |  |

Zpracováno - provede se souborem to, funkci nastavenou tlačítkem Př. smaže přiložený soubor.

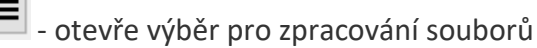

| Zvolte činnost                                    |   |
|---------------------------------------------------|---|
| ▶ 1. Hromadně zpracovat všechny přiložené soubory | ^ |
| 2. Nastavení činnosti "Zpracováno"                |   |
|                                                   |   |
|                                                   | • |
| VoK ŮStorno Q 🚥                                   |   |

- 1. Funkce Zpracováno se provede se všemi již přiloženými soubory (zeleně označené).
- 2. Nastavení činnosti zpracováno

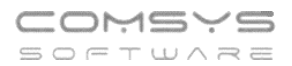

#### Úvodní nastavení hromadného zpracování dokumentů

| 🙀 Prohlížení souborů na disku           | _            |          |       |                 |            |   | - 🗆 X          |
|-----------------------------------------|--------------|----------|-------|-----------------|------------|---|----------------|
| C:\USERS\TERKA\DESKTOP\PROHLIZENI_PRILC | Přijaté fak. | Pokladna | Ceník | 🗅 Nový doklad 📲 | 🛛 Přiložit | ~ | 🖌 Zpracováno 🚍 |
| Q 🛜 🖉                                   | ×            |          |       |                 |            |   | 1              |
| soubor datum 🔺                          |              |          |       |                 |            |   |                |
| MANW_CENIK.PNG 03.05.2021 14:23         |              |          |       |                 |            |   |                |
| PRIPNUTO.PNG 03.05.2021 14:23           |              |          |       |                 |            |   |                |
| PRIPINACEK_OTEVRENY.PN(03.05.2021 14:24 |              |          |       |                 |            |   |                |
| SIPKA_PR.PNG 03.05.2021 14:24           |              |          |       |                 |            |   |                |
| PUW_FP.PNG 03.05.2021 14:25             |              |          |       |                 |            |   |                |
| JUW_FV.PNG 03.05.2021 14:25             |              |          |       |                 |            |   |                |

#### 1) Vyberte složku, ve které jsou dokumenty, které chcete zpracovávat:

Tlačítkem 🖻 se otevře se formulář pro výběr nebo změnu cesty k uloženým souborům:

| Výběr složky                    | × |
|---------------------------------|---|
| Vyberte umístění souborů        |   |
|                                 |   |
| > tmp                           | ^ |
| V Jusers                        |   |
| Marcela                         |   |
| 🗸 📙 terka                       |   |
| > 🛃 .dotnet                     |   |
| > 📙 .nuget                      |   |
| > 📙 .templateengine             |   |
| 🧊 3D objekty                    |   |
| > 🔮 Dokumenty                   |   |
| > 🔎 Hledání                     |   |
| 👌 Hudba                         |   |
| ikony                           | ~ |
| Vytvořit novou složku OK Zrušit |   |

224 911 584

http://www.comsys-sw.cz

Složka odkud soubory zpracováváte nemusí být na Vašem počítači, můžete zpracovávat soubory uložené na nějakém úložišti př. na Google disc.

# 2) Nastavte, co se stane se soubory, po označení, jako zpracované Zpracováno

| = - otevře             | výběr pro zpracování so                                                                                 | ouborů -> Nastavení činnosti Zpracováno                                              |  |  |  |  |  |
|------------------------|----------------------------------------------------------------------------------------------------|--------------------------------------------------------------------------------------|--|--|--|--|--|
| — 🗆                    | × 🔀 CM1 VZOR 3/21                                                                                       |                                                                                      |  |  |  |  |  |
| Zpracováno             | Soubor Úpravy Zobraz S                                                                                  | Služby Nápověda Číselníky Tabulka In                                                 |  |  |  |  |  |
|                        | Zvolte činnost<br>1. Hromadně zpracovat všechny přiložené soubory<br>2. Nastavení činnosti "Zpracováno" |                                                                                      |  |  |  |  |  |
| Otevře se for          | mulář pro výběr:                                                                                        |                                                                                      |  |  |  |  |  |
|                        |                                                                                                    | Akce po vyřízení<br>souboru<br>Složka pro ukládání<br>vyřízených Vřesunou do složk V |  |  |  |  |  |
| Telefon<br>224 911 583 | E-mail<br>zdenek.krejci@comsys.cz                                                                       | IČO DIČ<br>13150529 CZ6209260915                                                     |  |  |  |  |  |

#### COMSYS BOFTWARE

#### Příklad Zrychlení a zautomatizování práce pomocí Hromadného zpracování dokumentů

- 1. Otevřete Hromadné zpracování dokladů na kartě dokladu tlačítkem 除
- 2. Vyberete složku, ve které jsou uloženy dokumenty ke zpracování 🖆
- př. přišel Vám balík dokumentů e-mailem, naskenujete faktury přijaté za celý měsíc do jedné složky pro hromadné zpracování atp.
- 3. Procházíte postupně doklady ve složce a zpracováváte je. Přiložené doklady se v seznamu označují zeleně •.
- přikládáte soubory k již existujícím dokladům Přiložit , kontrolujete, zda má doklad všechny povinné náležitosti, kontrolujete, zda je správně zaúčtován případně upravujete zaúčtování dokladu
- zobrazený soubor nepatří k již existujícímu dokladu -> založíte nový doklad, ke kterému bude soubor automaticky přiložen Nový doklad
- pokud vidíte QR kód, založíte nový doklad tlačítkem a mnoho údajů na kartě se Vám samo vyplní viz př. QR Přijaté faktury
- Pokud zpracovávaný dokument patří do jiné agendy než aktuálně zpracováváte, tlačítkem Přijaté fak. Pokladna Ceník na ni přejdete, otevře se karta dokladu v příslušné agendě. Opět můžete soubor přiložit k již existujícímu dokladu nebo založit v agendě nový s danou přílohou.
- Pokud zjistíte, že ke kartě účtovaného dokladu patří ještě další dokument, který

nemáte v příslušné složce, doskenujete si ho tlačítkem 🖻. Naskenovaný soubor se zařadí na konec seznamu a můžete ho k dokladu přiložit.

4. Pokud chcete aby pro přehlednost ze seznamu zmizely již přiložené

zeleně • označené soubory, použijete tlačítko = -> Hromadně zpracovat všechny přiložené soubory.

| Zvolte činnost                                  |   |
|-------------------------------------------------|---|
| 1. Hromadně zpracovat všechny přiložené soubory | ^ |
| 2. Nastavení činnosti "Zpracováno"              |   |
|                                                 | ~ |
| ✓O <u>K</u> OStorno Q III                       |   |